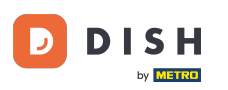

i

Dobro došli na nadzornu ploču DISH Order. Ovdje možete vidjeti informacije o Vašim narudžbama. Predstavljeno u različitim widgetima.

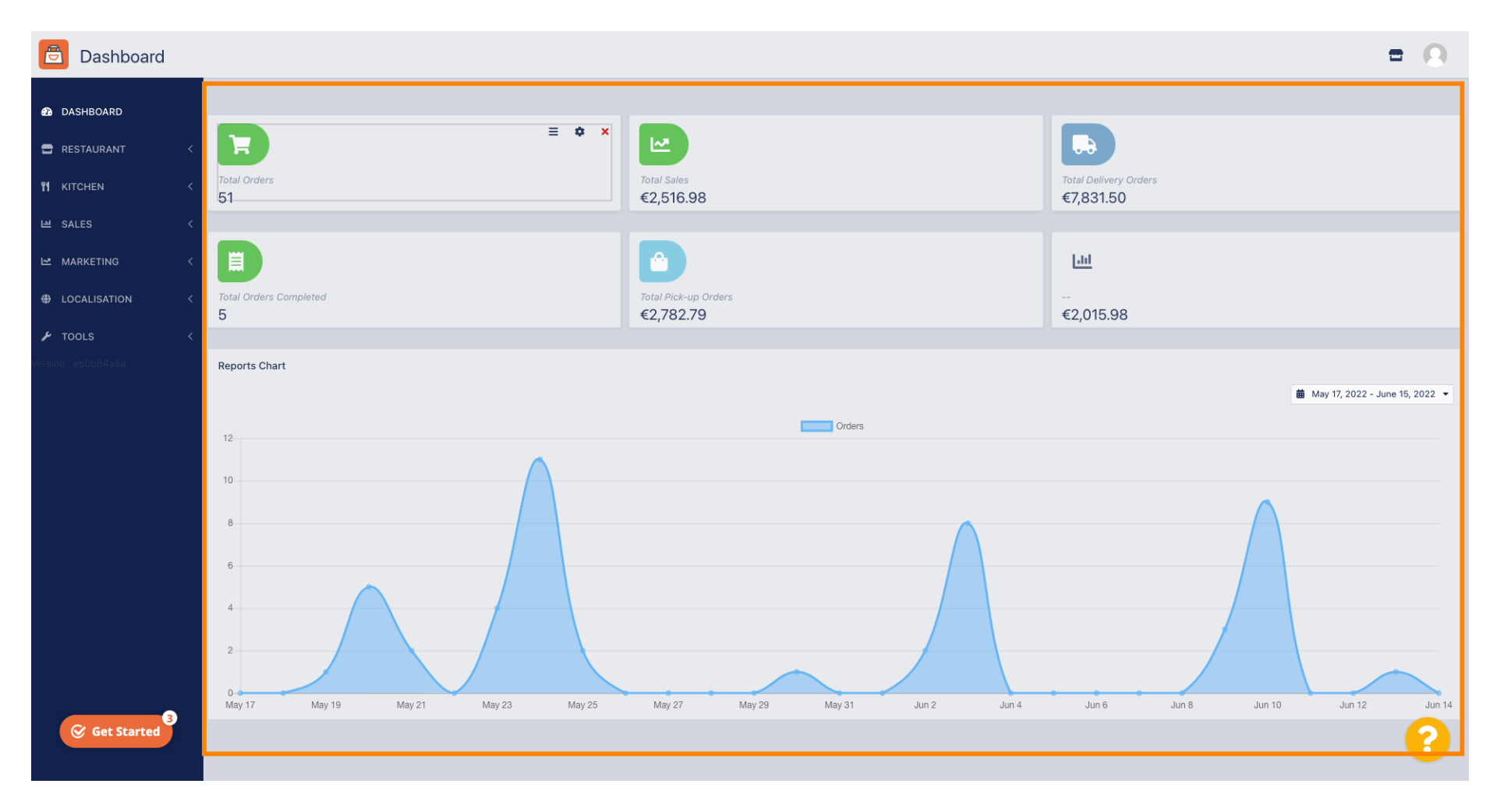

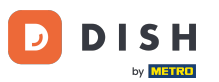

Na nadzornoj ploči predstavljeni su widgeti koji vam daju važne informacije o aktivnostima naručivanja vašeg restorana.

| 🖻 Dashboard        |                                                                                               |                           | = 0                                |
|--------------------|-----------------------------------------------------------------------------------------------|---------------------------|------------------------------------|
| 🚯 DASHBOARD        |                                                                                               |                           |                                    |
| 🖀 RESTAURANT 🛛 <   |                                                                                               |                           |                                    |
| ¶ KITCHEN <        | Total Orders     Total Sales       51     €2,516.98                                           |                           | Total Delivery Orders<br>€7,831.50 |
| 岫 SALES <          |                                                                                               |                           |                                    |
| 🗠 MARKETING 🧹      |                                                                                               |                           | [ad]                               |
| LOCALISATION <     | Total Orders Completed     Total Pick-up 0       5     €2,782.79                              | rders                     | €2,015.98                          |
| 🗲 TOOLS 🛛 <        |                                                                                               |                           |                                    |
| ersion : eb0b84a8a | Reports Chart                                                                                 | Orders                    | 🏙 May 17, 2022 - June 15, 2022 💌   |
|                    | 12<br>10<br>8<br>6<br>4<br>2<br>0<br>May 17<br>May 19<br>May 21<br>May 23<br>May 25<br>May 27 | May 29 May 31 Jun 2 Jun 4 | Jun 6 Jun 8 Jun 10 Jun 12 Jun 14   |
| Get Started        |                                                                                               |                           | •                                  |

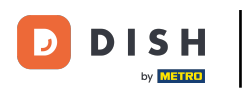

0

| Dashboard           |                                    |                                   | = 0                                |
|---------------------|------------------------------------|-----------------------------------|------------------------------------|
| 🕰 DASHBOARD         |                                    |                                   |                                    |
| 🖶 RESTAURANT 🛛 <    |                                    |                                   |                                    |
| M KITCHEN <         | Total Orders 51                    | Total Sales<br>€2,516.98          | Total Delivery Orders<br>€7,831.50 |
| ା SALES <           |                                    |                                   |                                    |
| 🗠 MARKETING 🧹       |                                    |                                   | [ <u>.ht]</u>                      |
| LOCALISATION <      | Total Orders Completed<br>5        | Total Pick-up Orders<br>€2,782.79 | €2,015.98                          |
| 🖌 TOOLS <           |                                    |                                   |                                    |
| Version : eb0b84a8a | Reports Chart                      |                                   |                                    |
|                     |                                    |                                   | 🗰 May 17, 2022 - June 15, 2022 🔻   |
|                     | 12                                 | Orders                            |                                    |
|                     |                                    |                                   |                                    |
|                     | 10                                 |                                   |                                    |
|                     | 6                                  |                                   |                                    |
|                     | 4                                  |                                   |                                    |
|                     | 2                                  |                                   |                                    |
|                     | 0                                  |                                   |                                    |
| 3                   | May 17 May 19 May 21 May 23 May 25 | May 27 May 29 May 31 Jun 2 Jun 4  | Jun 6 Jun 8 Jun 10 Jun 12 Jun 14   |
| Get Started         |                                    |                                   | <b>?</b>                           |

## Kliknite na ikonu kotačića za uređivanje widgeta.

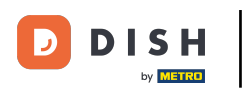

## Pojavit će se prozor. Ovdje možete urediti svoje widgete.

| Dashboard                             |                                                                                             | Edit Widget ×                                                    | = 0                                    |
|---------------------------------------|---------------------------------------------------------------------------------------------|------------------------------------------------------------------|----------------------------------------|
| DASHBOARD      RESTAURANT      Tot    | tal Orders                                                                                  | Widget Grid Width 4 The widget width, a number between 3 and 12. | Total Delivery Orders                  |
| M KICHEN 51                           |                                                                                             | Total Orders -                                                   | €7,831.50                              |
|                                       |                                                                                             | Range Last 30 Days                                               | Litt                                   |
| LOCALISATION < 7013     S     TOOLS < |                                                                                             | €2,782.79<br>Save Close                                          | €2,015.98                              |
| Persion : eb0b84a8a                   | ports Chart                                                                                 |                                                                  |                                        |
| 12                                    | 2                                                                                           | Orders                                                           |                                        |
| 10<br>8<br>6<br>4<br>2<br>0<br>M      | a<br>a<br>a<br>a<br>a<br>a<br>a<br>a<br>a<br>a<br>a<br>a<br>a<br>a<br>a<br>a<br>a<br>a<br>a | May 25 May 27 May 29 May 31 Jun 2                                | Jun 4 Jun 6 Jun 8 Jun 10 Jun 12 Jun 14 |
| Get Started                           |                                                                                             |                                                                  |                                        |

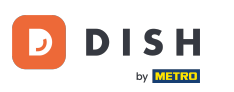

## Pritisnite karticu kako biste postavili veličinu određenog widgeta.

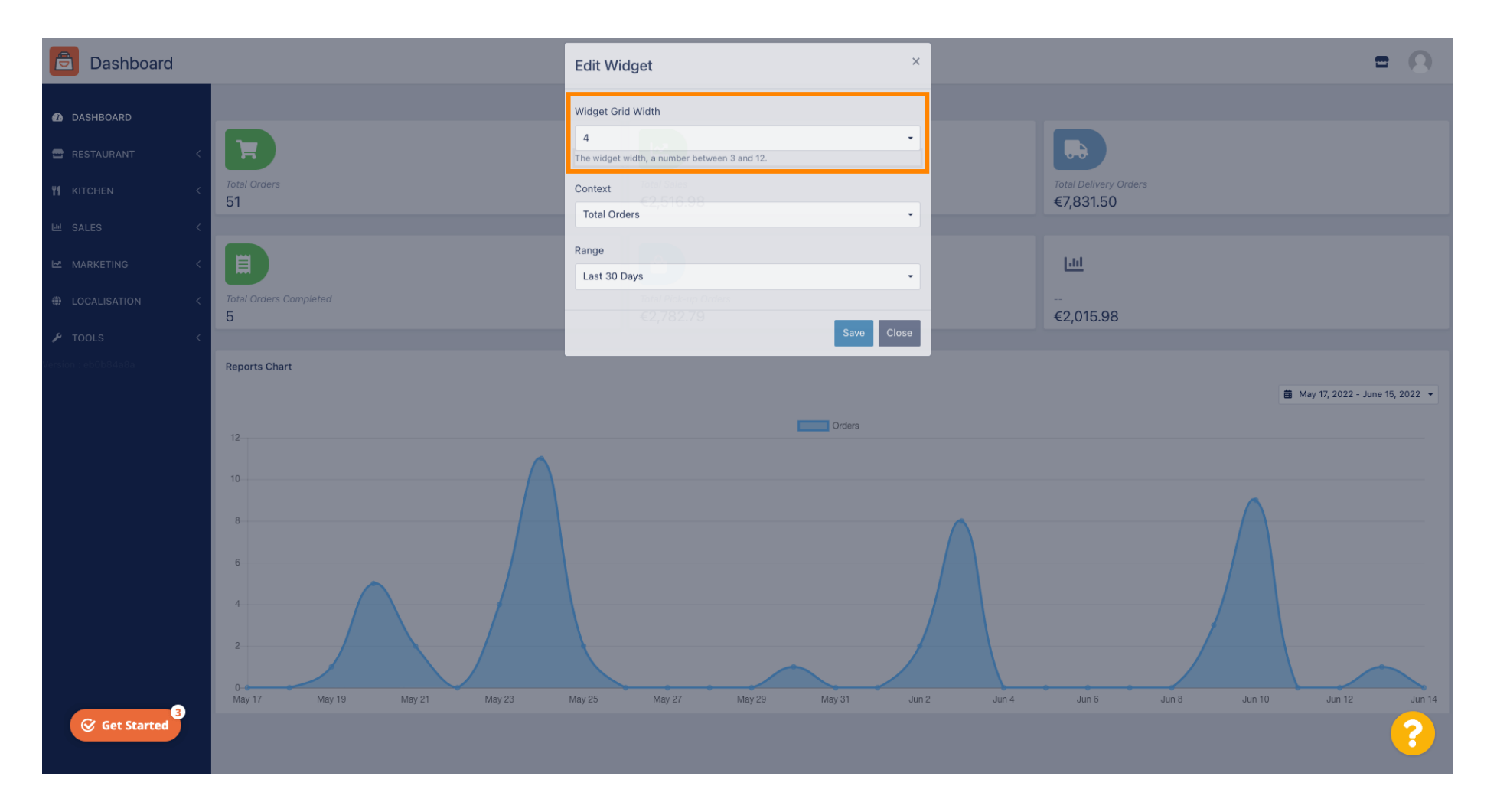

## Odaberite veličinu widgeta.

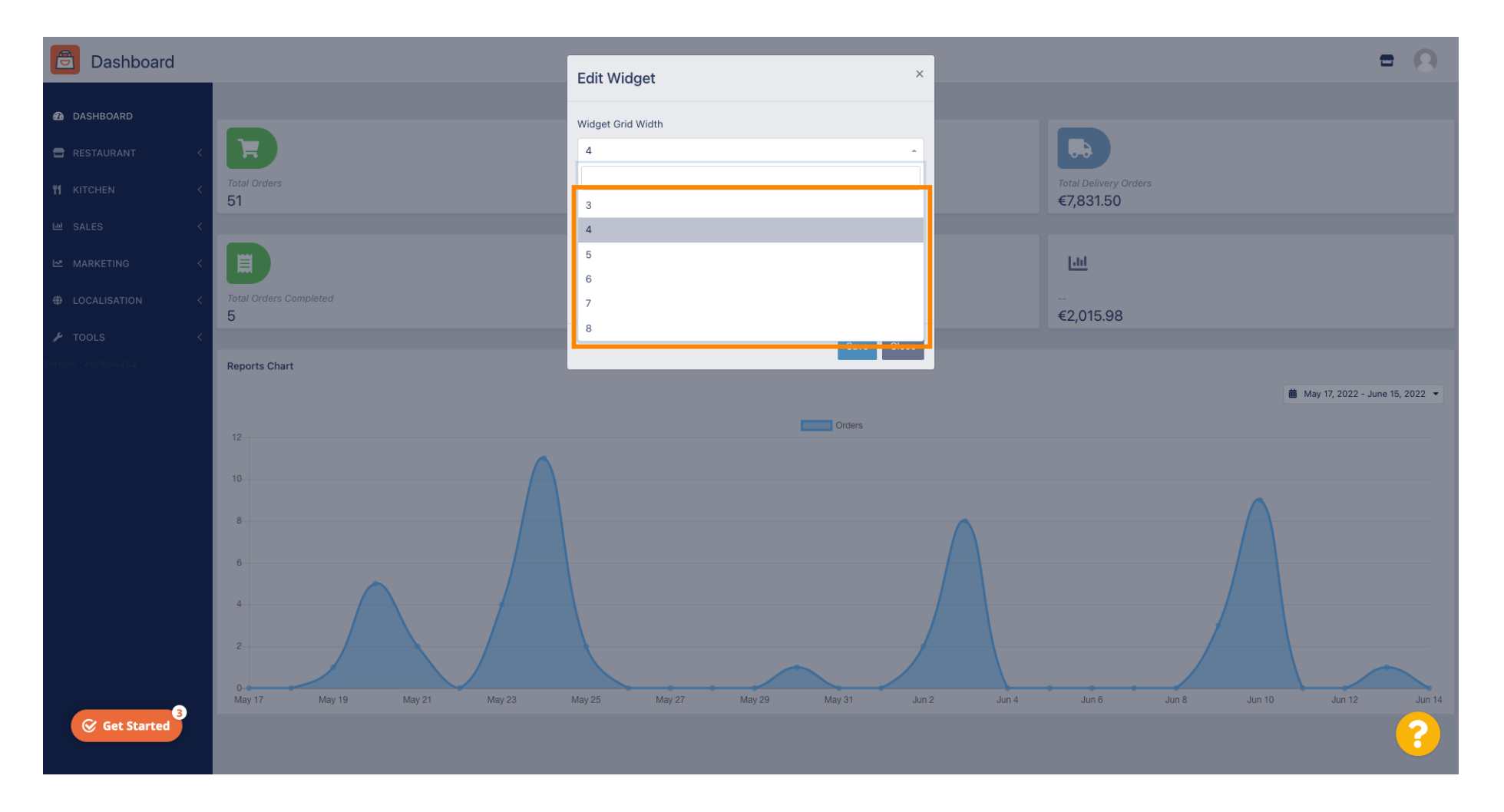

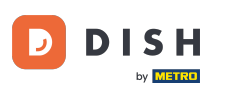

Pritisnite karticu za odabir konteksta widgeta. Informacije koje će se prikazati unutar widgeta na nadzornoj ploči.

| <ul> <li>OxSHBOARD</li> <li>RESTAURANT</li> <li>RESTAURANT</li> <li>RATCHEN</li> <li>RATCHEN<th>Dashboard</th><th>poard</th><th>Edit Widget ×</th><th></th><th>= 0</th></li></ul> | Dashboard                                                                                                    | poard                                 | Edit Widget ×                                                             |                                   | = 0                              |
|----------------------------------------------------------------------------------------------------|----------------------------------------------------------------------------------------------------|---------------------------------------|---------------------------------------------------------------------------|-----------------------------------|----------------------------------|
| NICLENN 51     I SALES     I SALES     I MARKETNO     I Docalisation     Total Delivery Orders   Total Delivery Orders   I Total Delivery Orders   I Total Delivery Orders                                                                                                    | DASHBOARD     RESTAURANT                                                                                                    | < Total Orders                        | Widget Grid Width 5 The widget width, a number between 3 and 12. Constant |                                   |                                  |
| MARKETING     I COALISATION     I COALISATION     I COALISATION     I COALISATION     I COALISATION     I Coalisation     I Coalisation<                                                                                                    | M KITCHEN K                                                                                                    | 51                                    | Total Orders -                                                            |                                   |                                  |
| <ul> <li>total belivery Orders</li> <li>total belivery Orders</li> <li>€7,831.50</li> <li>€7,831.50</li> <li>€2,782.79</li> <li>€2,782.79</li> <li>E1,823</li> <li>E1,823</li> <li>E1,823</li> <li>E1,823</li> <li>E1,823</li> <li>E1,823</li> <li>E1,823</li> <li>E1,823</li> <li>E1,823</li> <li>E1,823</li> <li>E1,823</li> <li>E1,823</li> <li>E1,823</li> <li></li></ul>                                                                                                    | 🗠 MARKETING 🧹                                                                                                    |                                       | Range<br>Last 30 Days                                                     |                                   |                                  |
| LLI<br>EQ.015.98<br>Reports Chart<br>12                                                                                                    | tools     tools     tools | N < Total Delivery Orders €7,831.50 < | 5<br>Save Close                                                           | Total Pick-up Orders<br>€2,782.79 |                                  |
| €2,015.98<br>Reports Chart  12  12                                                                                                    | fersion : eb0b84a8a                                                                                                    | Lad                                   |                                                                           |                                   |                                  |
| Reports Chart                                                                                                    |                                                                                                    | €2,015.98                             |                                                                           |                                   |                                  |
| 12 Orders                                                                                                    |                                                                                                    | Reports Chart                         |                                                                           |                                   | 🎒 May 17, 2022 - June 15, 2022 マ |
|                                                                                                    |                                                                                                    | 12                                    | Orders                                                                    |                                   |                                  |
| € Get Started                                                                                                    | Get Started                                                                                                    | arted 3                               |                                                                           |                                   |                                  |

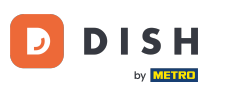

# Odaberite između 6 vrsta informacija za widget.

| Dashboard                                                                                                    |                                                          | Edit Widget ×                                                                                                    |                                   | = 0                            |
|----------------------------------------------------------------------------------------------------|----------------------------------------------------------|----------------------------------------------------------------------------------------------------|-----------------------------------|--------------------------------|
| DASHBOARD   RESTAURANT   KITCHEN   SALES   MARKETING   LOCALISATION   Image: Constant Constant Consta | Total Orders<br>51<br>Total Delivery Orders<br>€7,831.50 | Ecit Widget Widget Grid Width 5 - The widget width, a number between 3 and 12. Context Total Orders Total Orders Total Orders Total Delivery Orders Total Delivery Orders Total Orders Completed Total Lost Sales | Total Pick-up Orders<br>€2,782.79 |                                |
| Get Started                                                                                                    | Reports Chart                                            | Orders                                                                                                    |                                   | May 17, 2022 - June 15, 2022 ▼ |

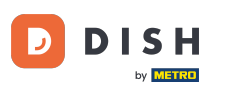

## 1 Također možete odabrati vremensko razdoblje za informacije. Jednostavno kliknite na karticu Raspon.

| Dashboard                                                         |                    | Edit Widget ×                                                                                                    |           | = 0                              |
|-------------------------------------------------------------------|--------------------|----------------------------------------------------------------------------------------------------|-----------|----------------------------------|
| DASHBOARD     ACCEPTION     ACCEPTION     ACCEPTION     ACCEPTION | Total Orders<br>51 | Widget Grid Width 5 The widget width, a number between 3 and 12. Context Total Delivery Orders Range Last 30 Days |           |                                  |
|                                                                   | €7,831.50          | Save Close                                                                                                    | €2,782.79 |                                  |
|                                                                   | Reports Chart      | Orders                                                                                                    |           | ■ May 17, 2022 - June 15, 2022 • |
| Get Started                                                       | 10                 |                                                                                                    |           | ?                                |

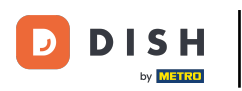

# Odaberite raspon (vremensko razdoblje) klikom.

| Dashboard                                                                   |                                                          | Edit Widget                                                                                                    | × |                                   | = 0                            |
|-----------------------------------------------------------------------------|----------------------------------------------------------|----------------------------------------------------------------------------------------------------|---|-----------------------------------|--------------------------------|
| DASHBOARD   RESTAURANT   KITCHEN   SALES   MARKETING   LOCALISATION   TOOLS | Total Orders<br>51<br>Total Delivery Orders<br>€7,831.50 | Widget Grid Width 5 The widget width, a number between 3 and 12. Context Total Delivery Orders Range Last 30 Days Today Last 7 Days Last 30 Days This Year |   | Total Pick-up Orders<br>€2,782.79 |                                |
| Get Started                                                                 | Reports Chart                                            | Crders                                                                                                    |   |                                   | May 17, 2022 - June 15, 2022 • |

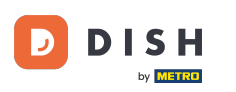

# Nakon što završite s postavljanjem informacija za widget. Kliknite na Spremi .

| Dashboard                                                                                                    |                                                                         | Edit Widaet ×                                                                                                    |                                | = 0 |
|----------------------------------------------------------------------------------------------------|-------------------------------------------------------------------------|----------------------------------------------------------------------------------------------------|--------------------------------|-----|
| <ul> <li>DASHBOARD</li> <li>RESTAURANT</li> <li>RESTAURANT</li> <li>KITCHEN</li> <li>SALES</li> <li>MARKETING</li> <li>LOCALISATION</li> <li>LOCALISATION</li> <li>TOOLS</li> </ul> | Total Orders         51         Total Delivery Orders         €7,831.50 | Edit Widget Widget Grid Width 5 The widget width, a number between 3 and 12. Context Total Delivery Orders Range This Year  Save Close | Total Pick-up Ord<br>€2,782.79 |     |
| €<br>Get Started                                                                                                    | Reports Chart                                                           | Orders                                                                                                    |                                |     |

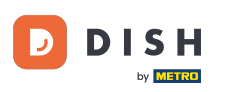

🖻 Dashboard Ξ Ω DASHBOARD ≡ ¢ × .... 🚍 RESTAURANT Total Delivery Orders Total Sales **11** KITCHEN €7,831.50 €2,516.98 네 SALES 目 7 🗠 MARKETING LOCALISATION Total Orders Total Orders Completed Total Pick-up Orders €2,782.79 57 5 հվ €2,015.98 **Reports Chart** 🛗 May 17, 2022 - June 15, 2022 🔻 Orders 12 10 Get Started 3

To je to! Vaš widget bit će vidljiv na nadzornoj ploči.

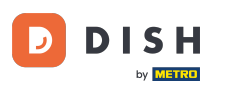

i

Na vašoj nadzornoj ploči dostupna je i tablica izvješća koja vam daje vizualni pregled svih narudžbi u vašem restoranu u određenom vremenskom razdoblju.

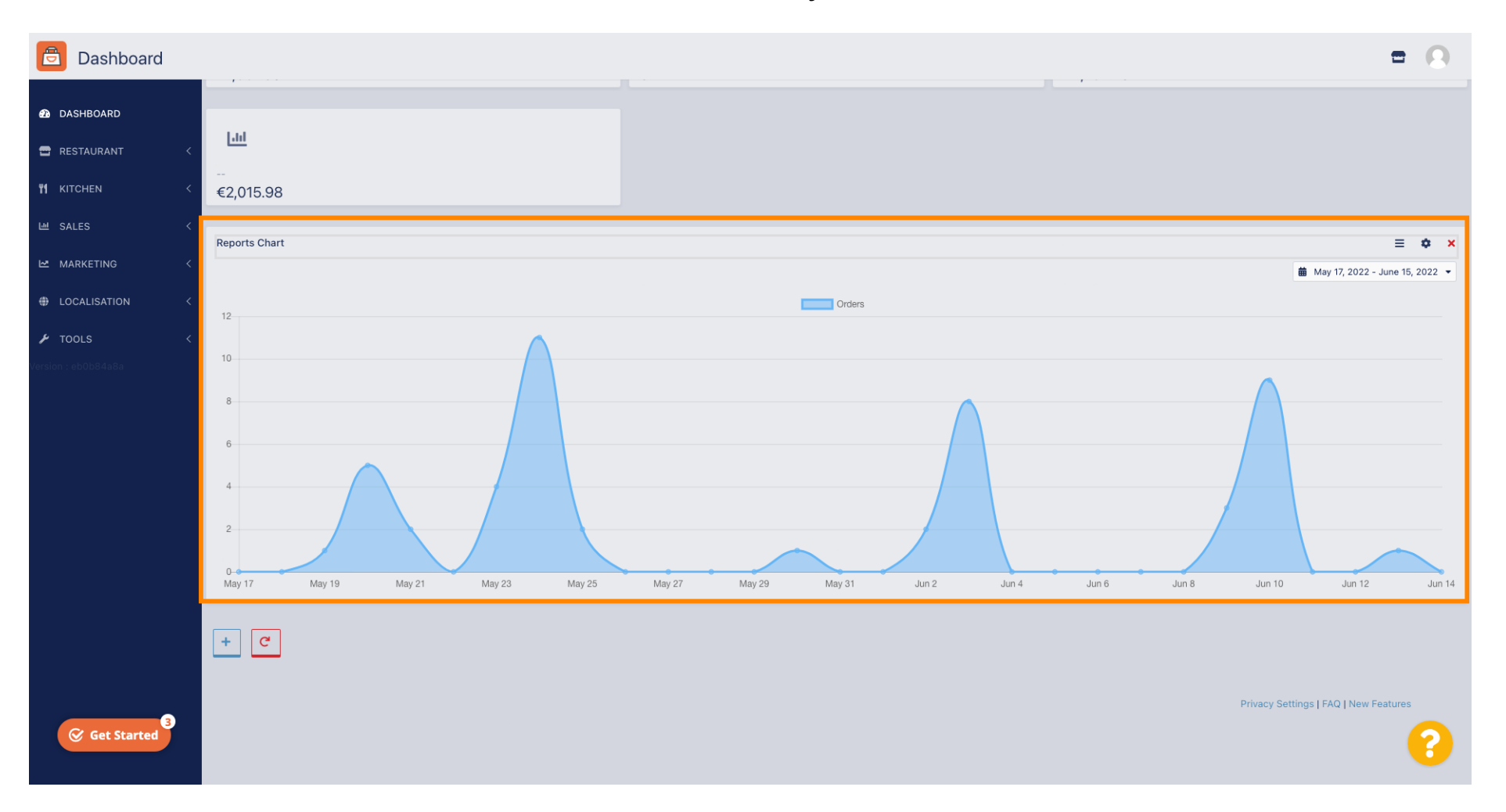

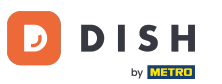

# • Klikom na polje odaberite vremensko razdoblje koje želite pogledati.

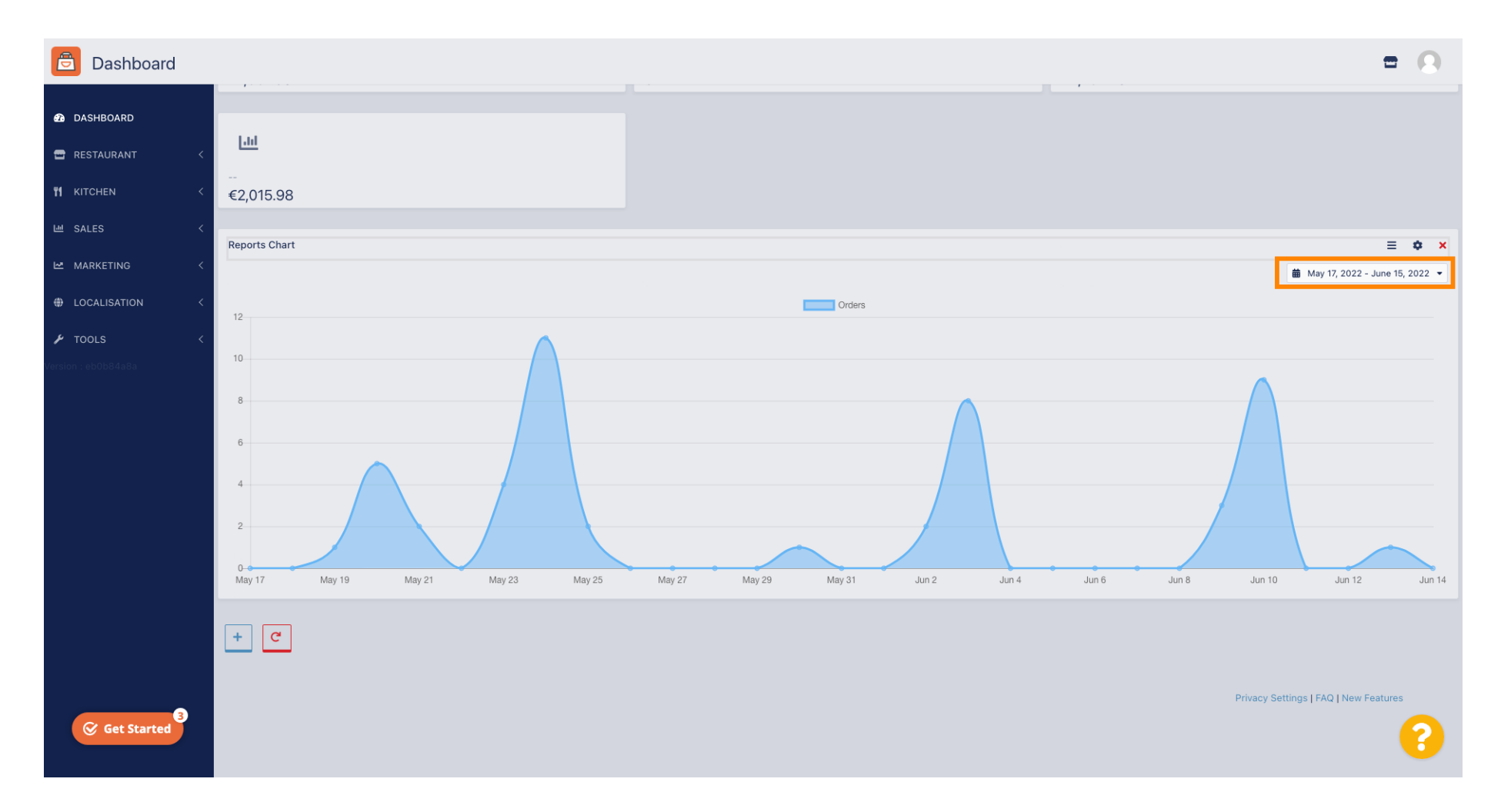

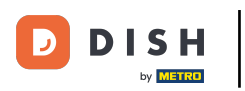

## • Odaberite vremensko razdoblje.

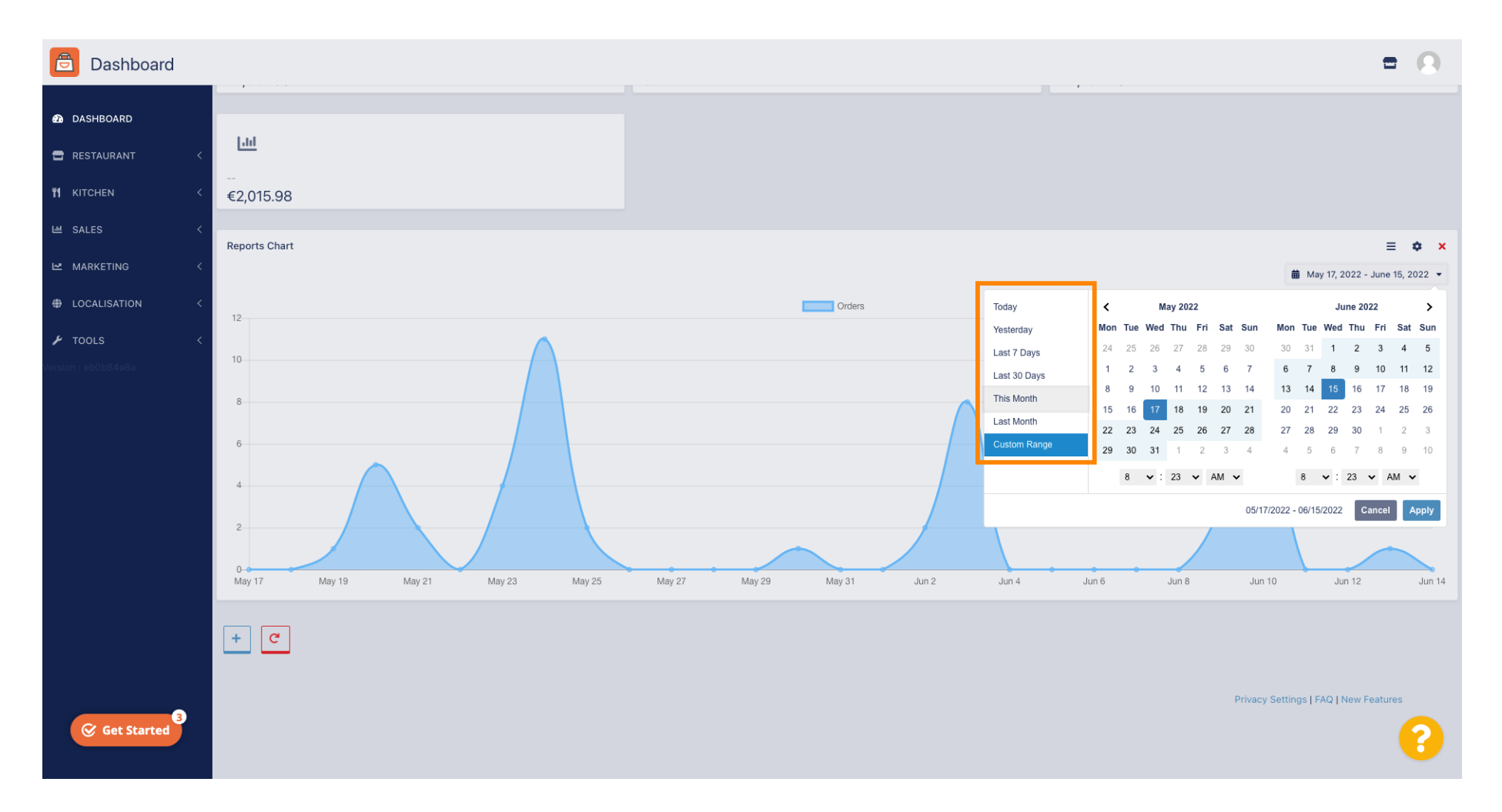

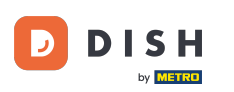

## Ako želite pogledati informacije o pojedinačnom vremenskom rasponu, kliknite na Prilagođeni raspon.

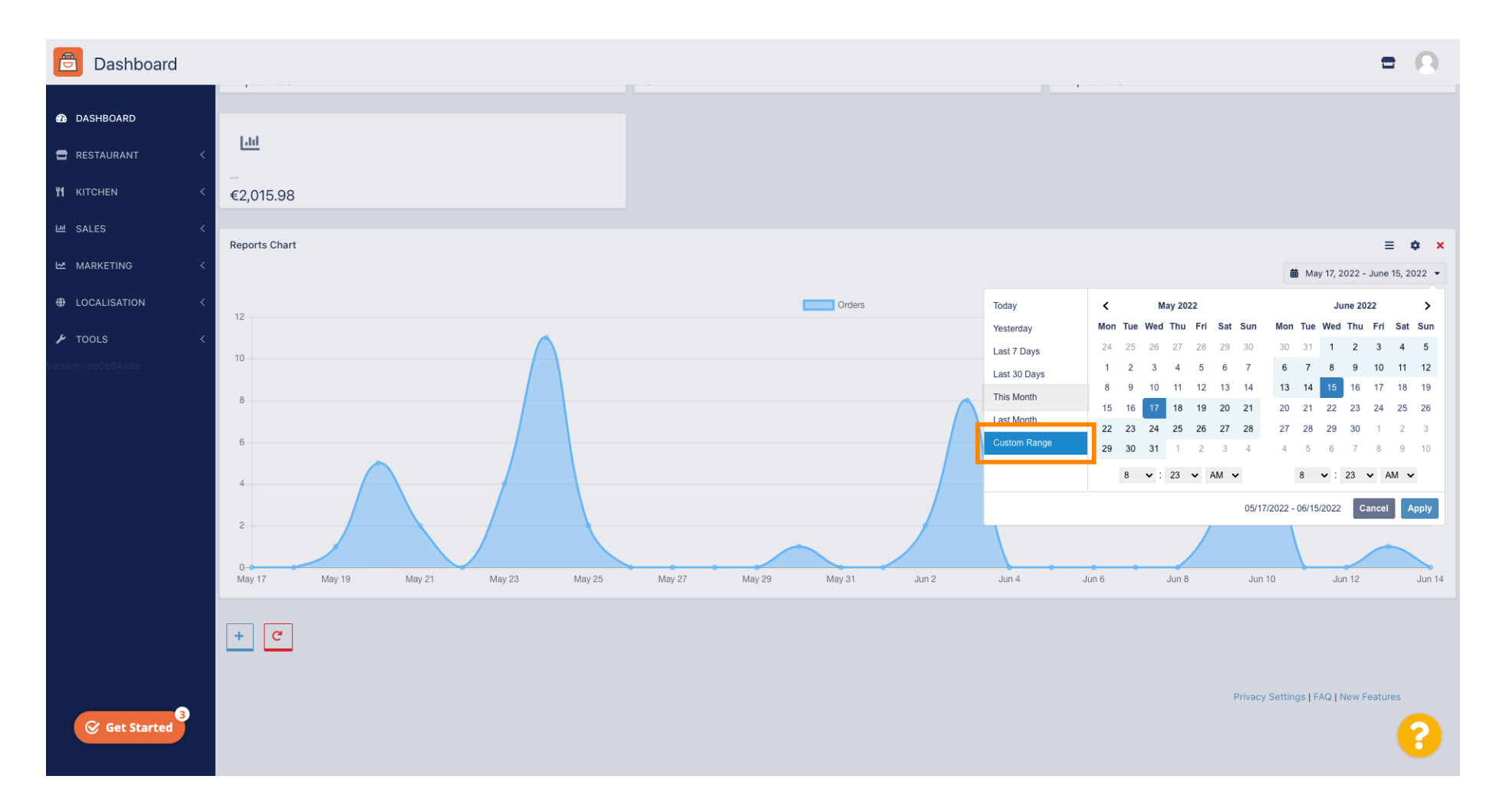

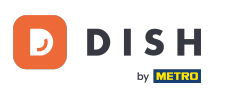

## Odaberite početak i kraj tog pojedinačnog vremenskog raspona.

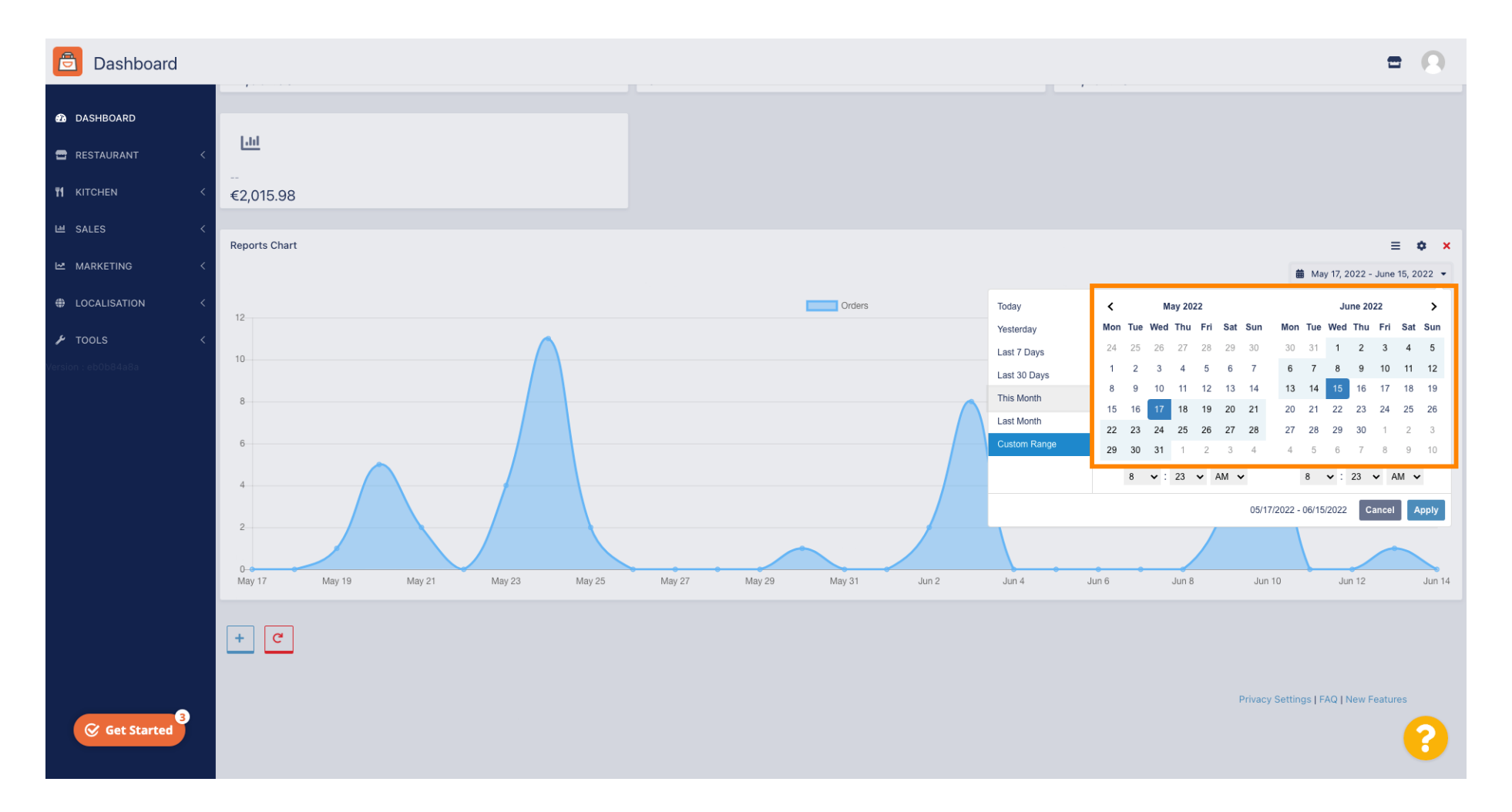

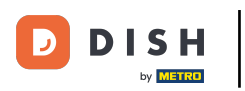

## Također možete odrediti vrijeme.

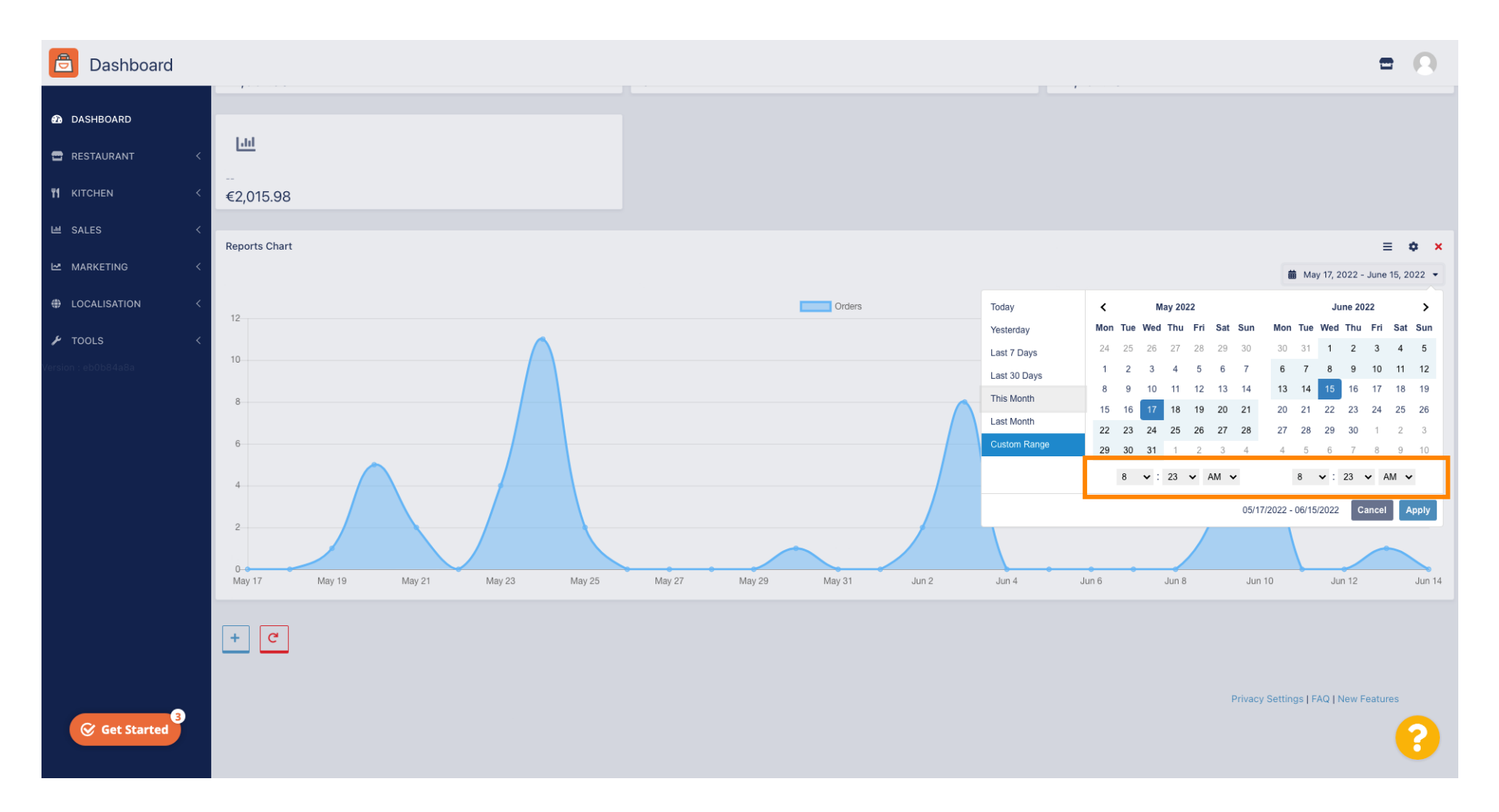

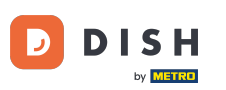

## • Nakon što je sve postavljeno kliknite na Apply .

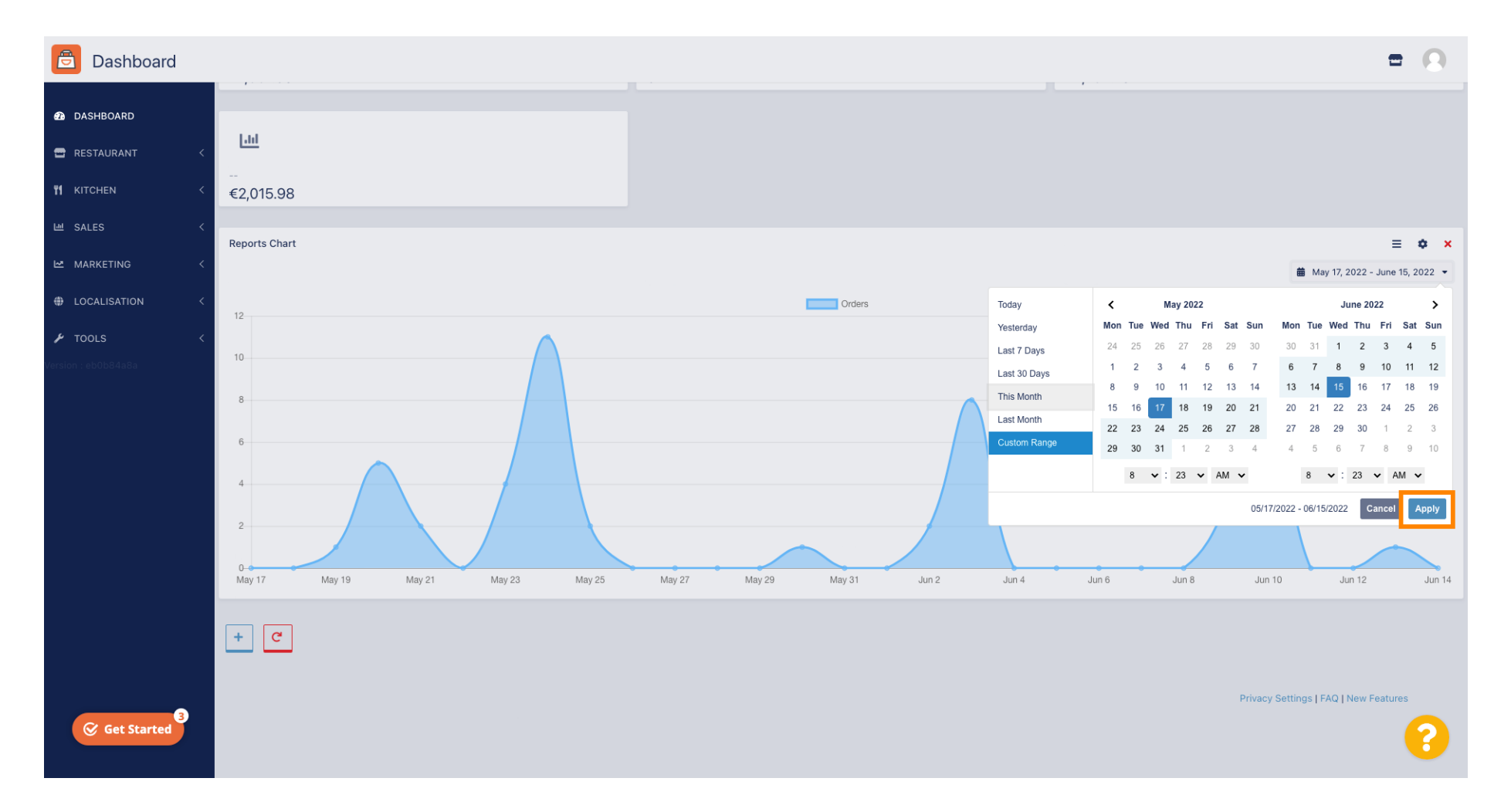

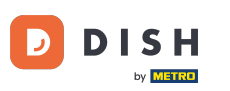

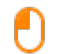

#### Za dodavanje widgeta kliknite na ikonu plus .

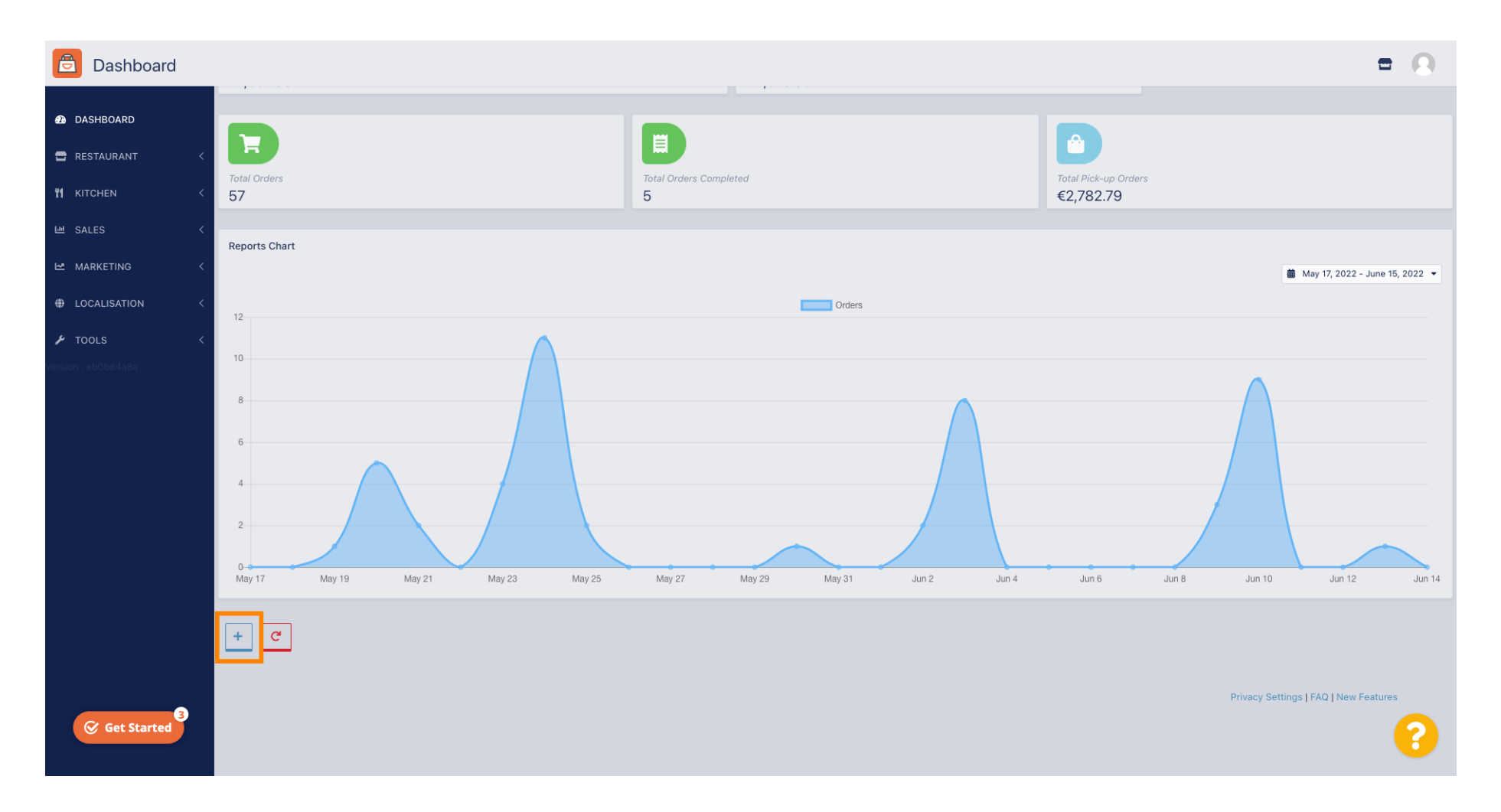

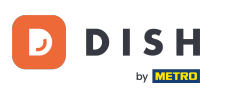

#### Pojavit će se prozor u kojem možete odabrati vrstu i veličinu novog widgeta.

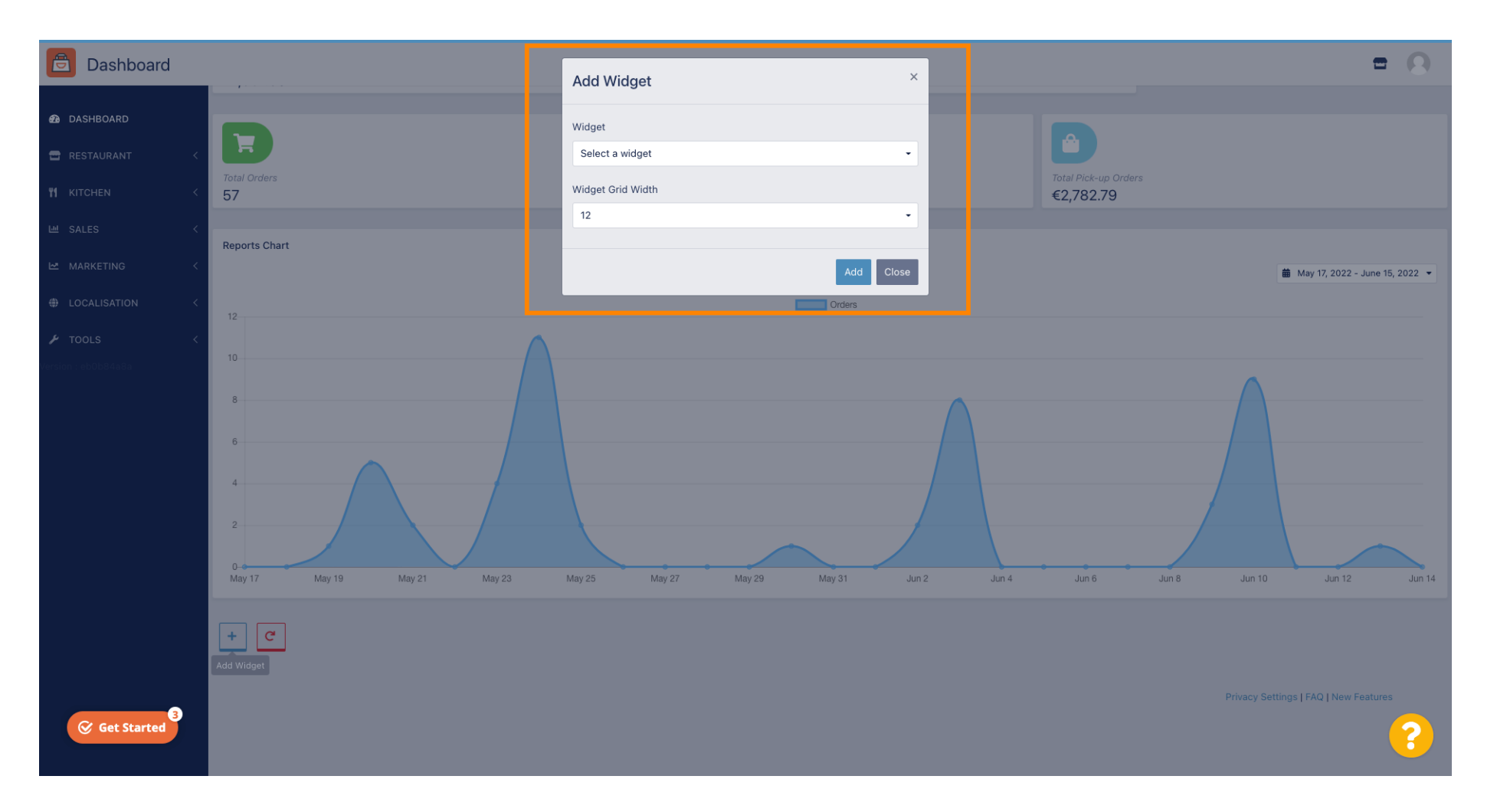

## Pritisnite karticu Widget .

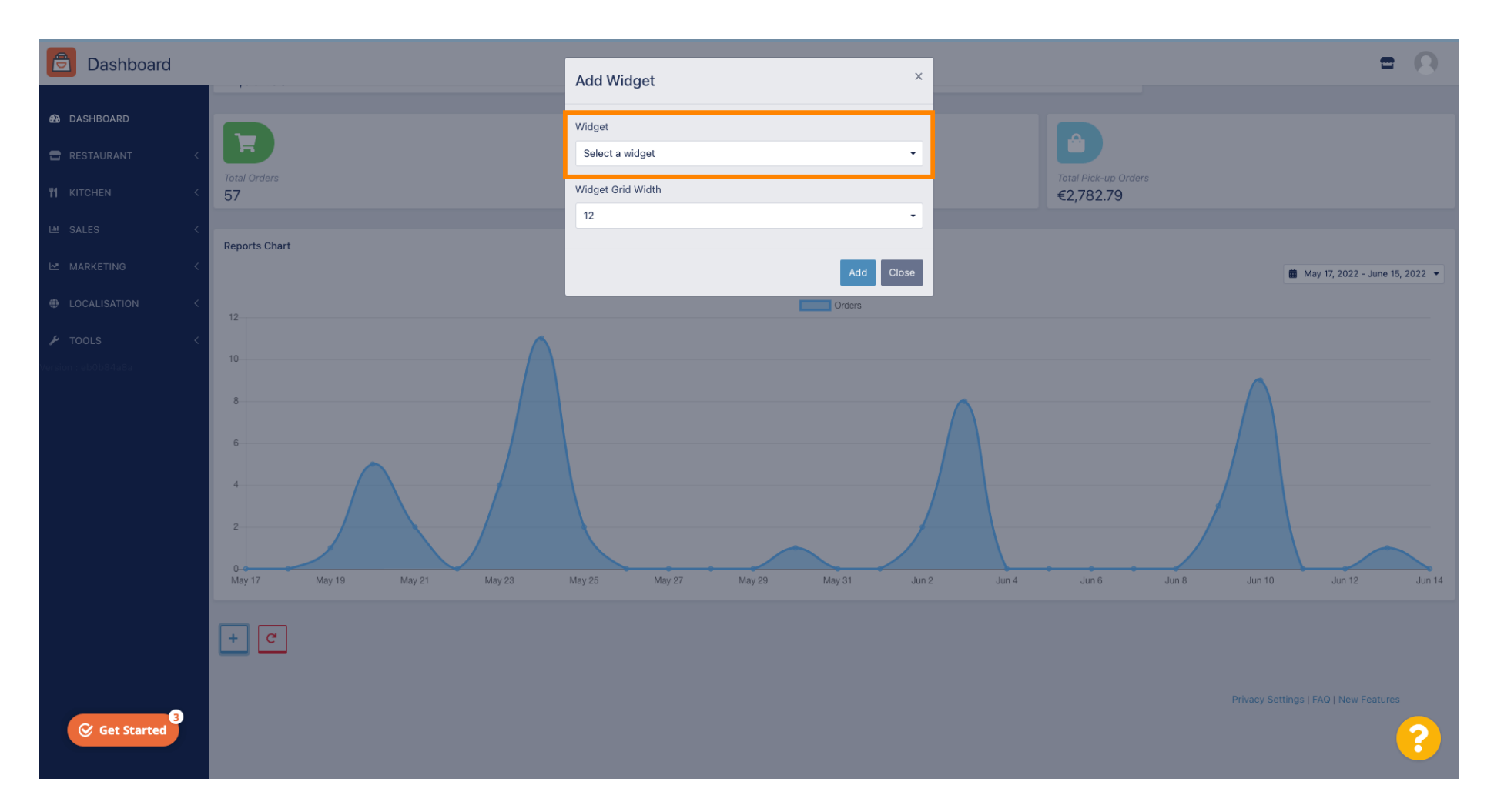

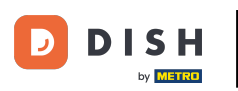

## Odaberite widget za grafikon ili widget za statistiku.

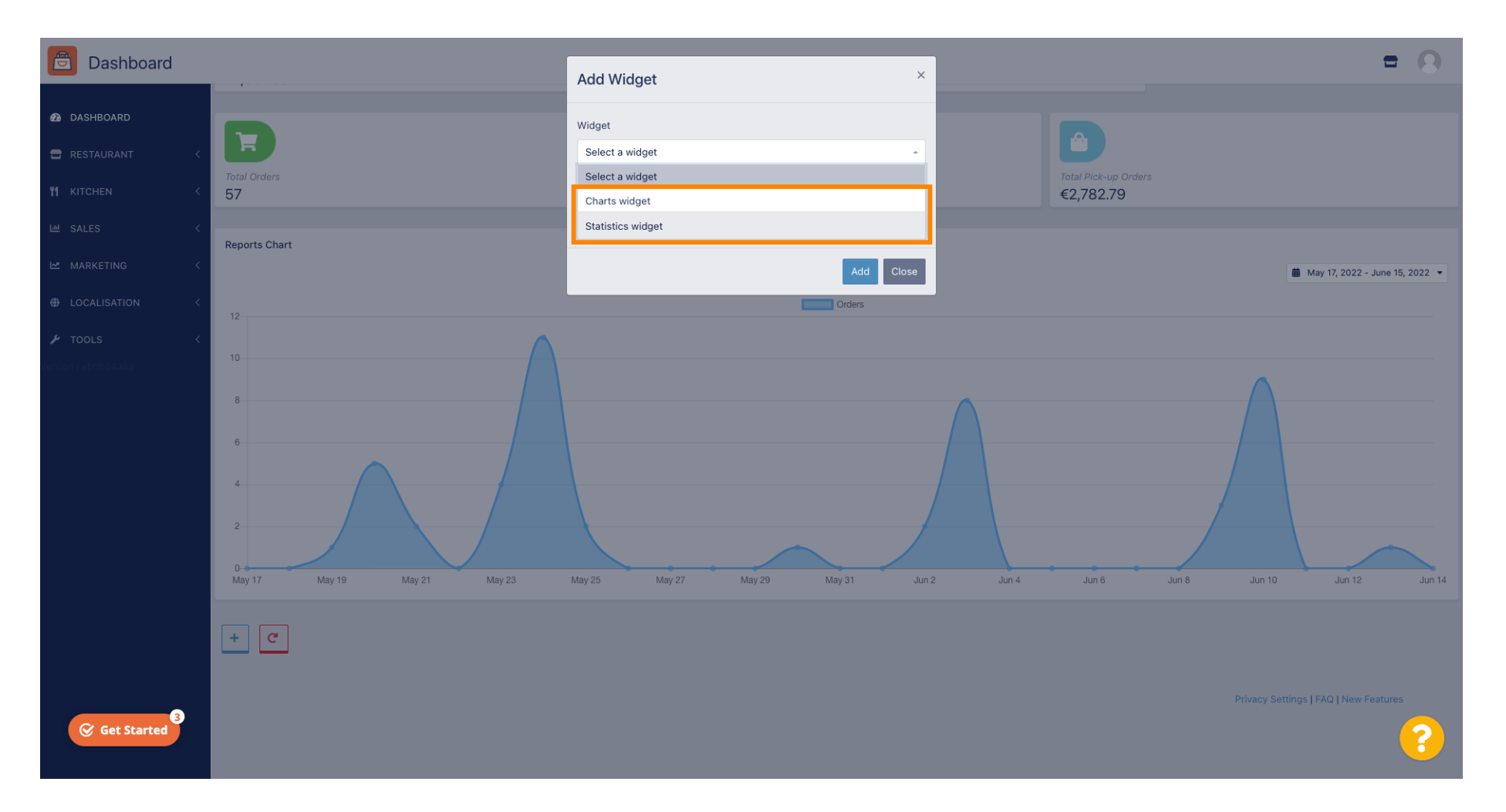

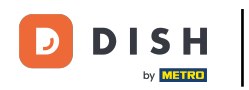

## • Kliknite na karticu Widget Grid Width kako biste postavili veličinu widgeta.

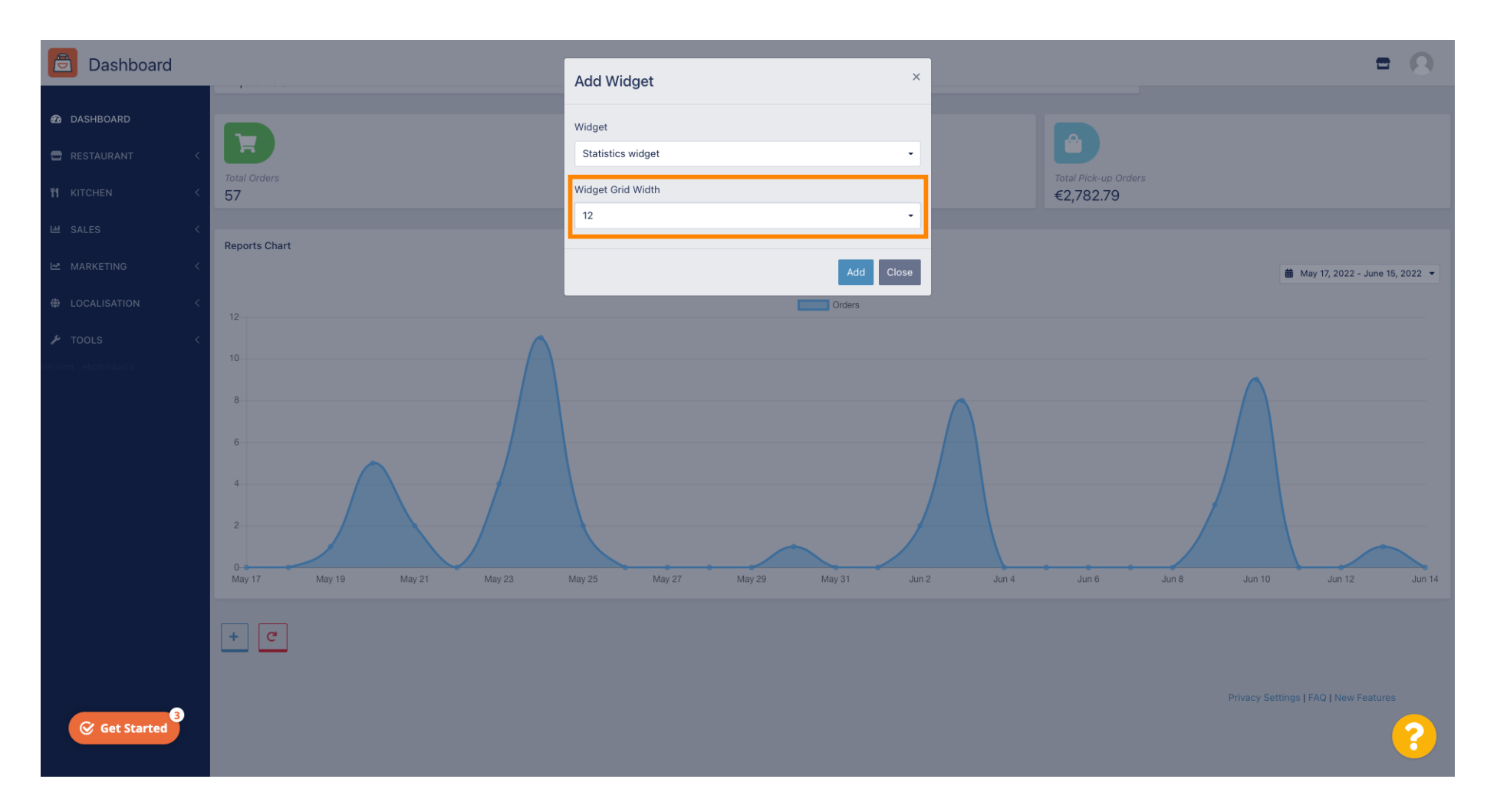

## Odaberite veličinu klikom na nju.

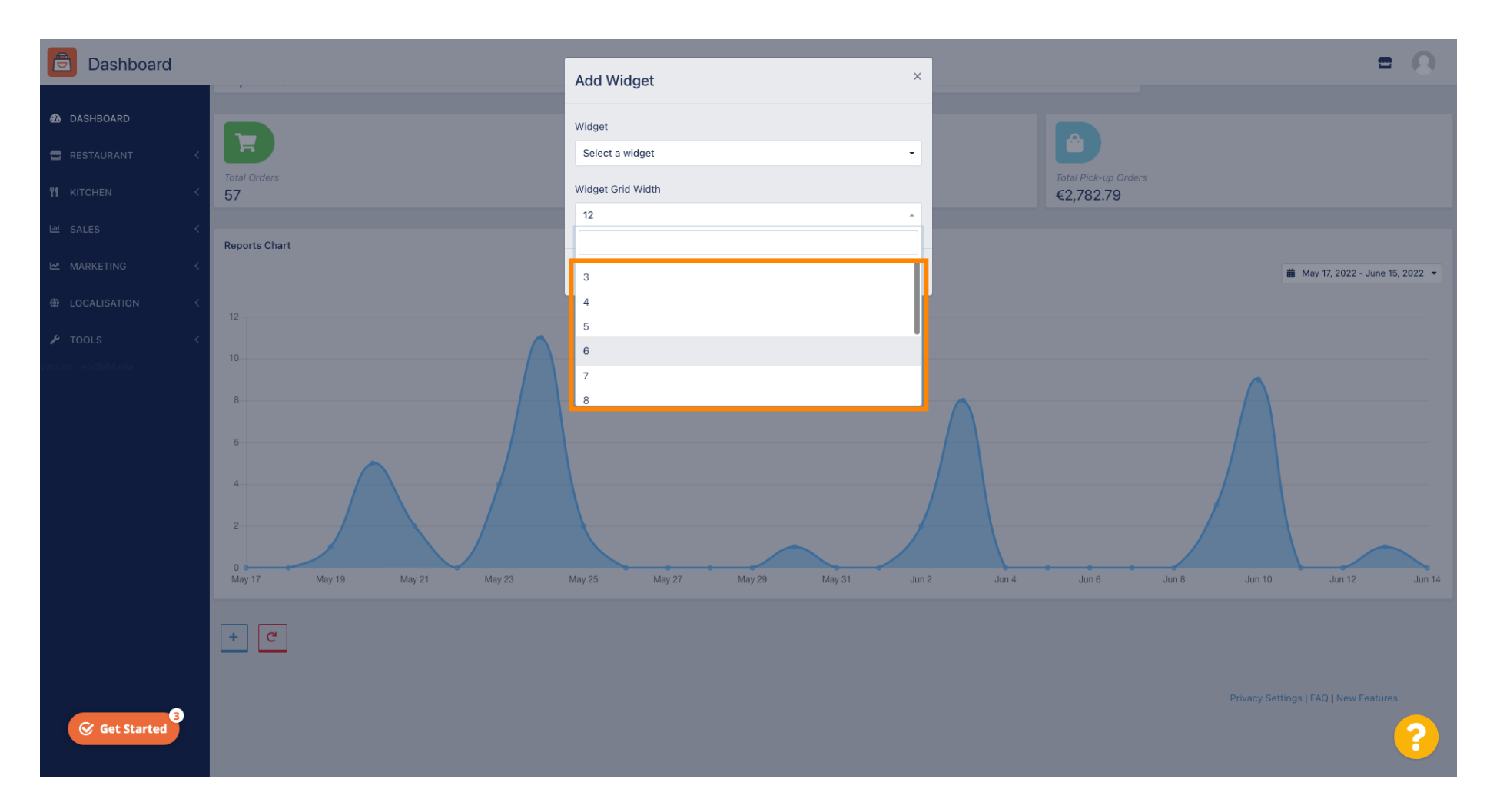

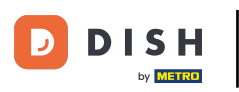

## • Kliknite gumb Dodaj kako biste dodali novi widget na nadzornu ploču.

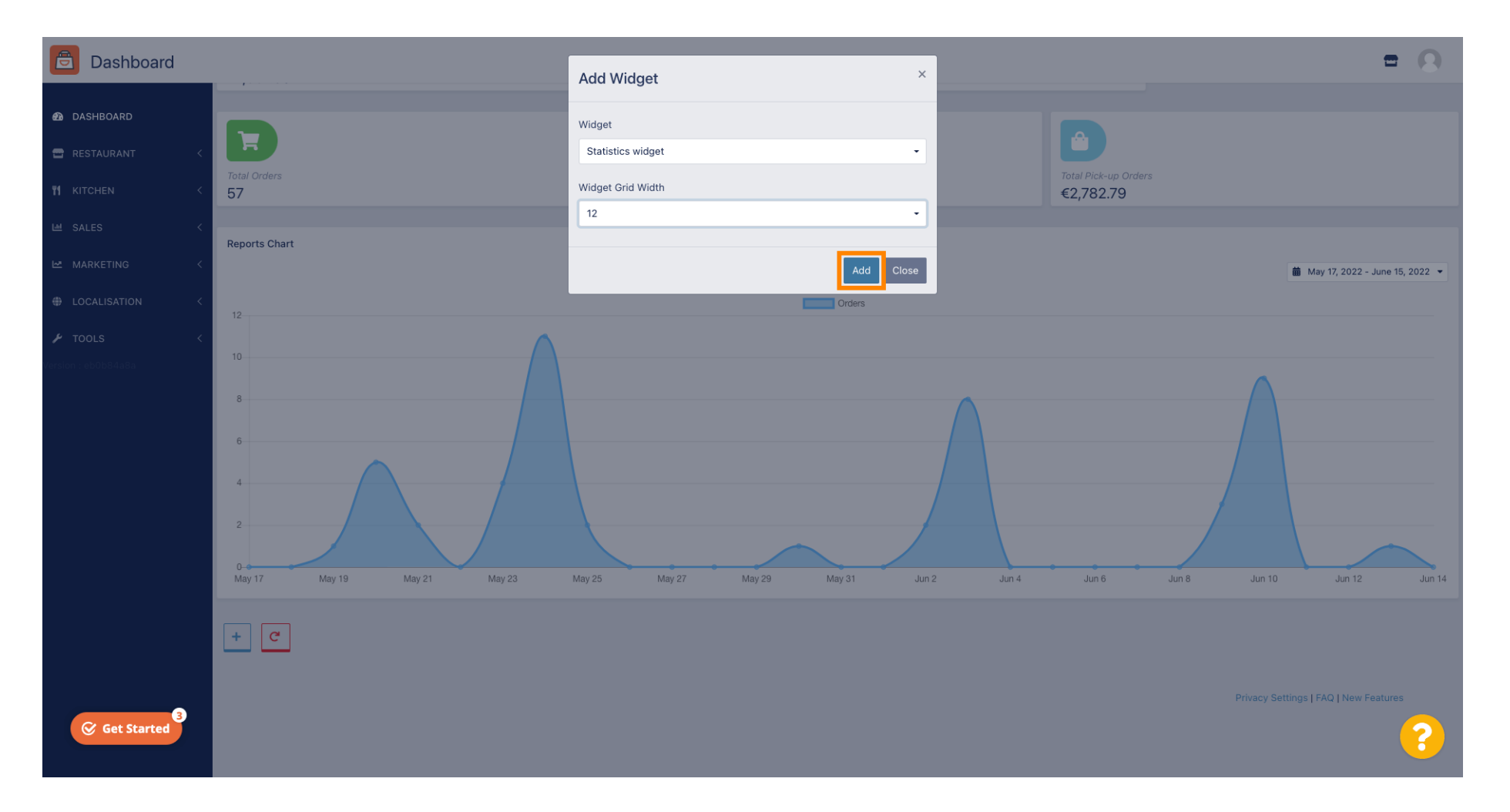

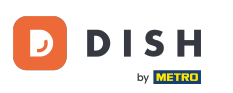

Da biste uklonili widget s nadzorne ploče, zadržite pokazivač iznad gornjeg desnog kuta widgeta.

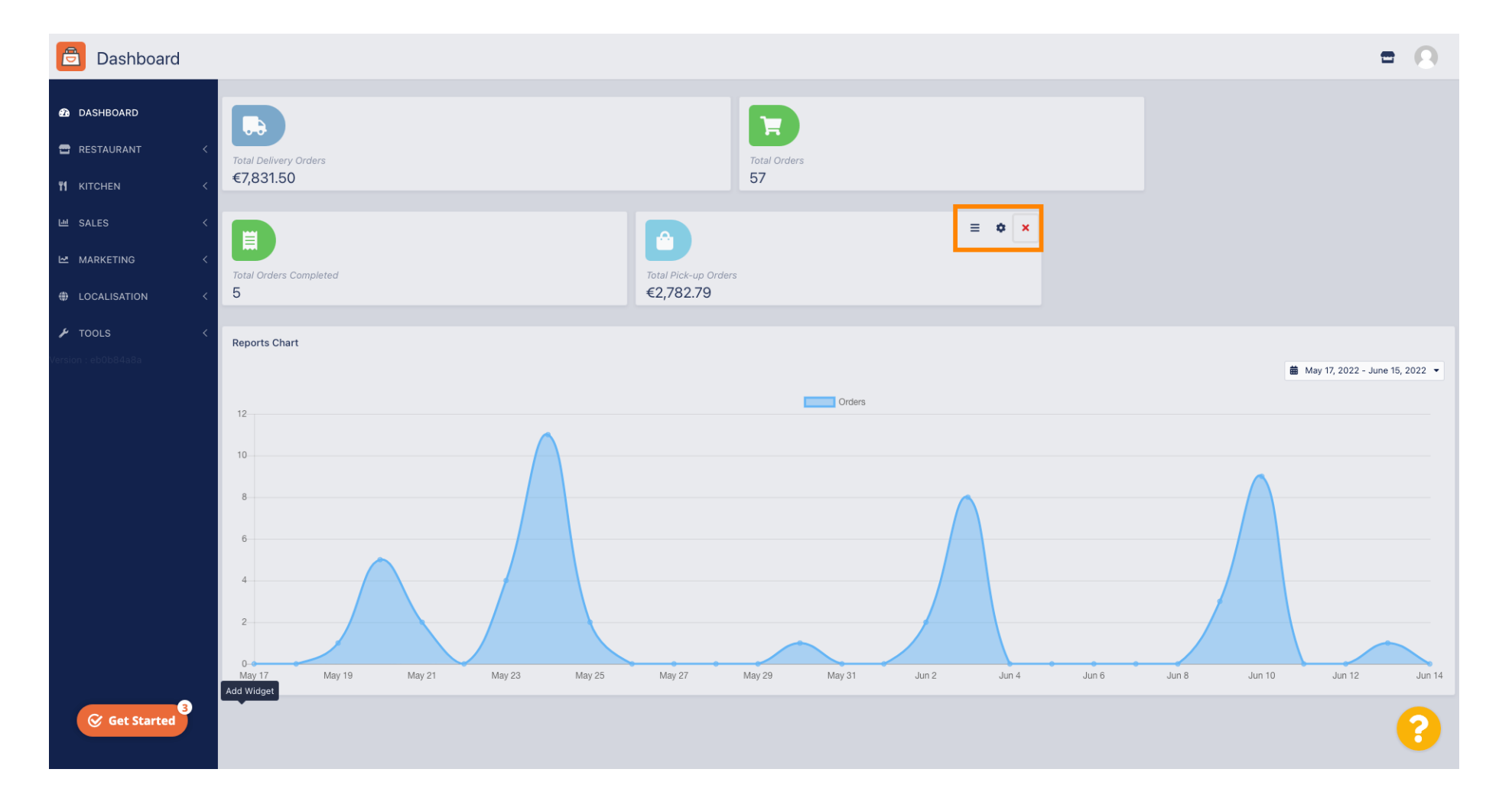

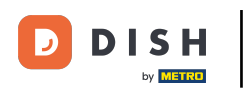

Pritisnite crveni X i iskočit će prozor. Jednostavno kliknite na OK za uklanjanje widgeta.

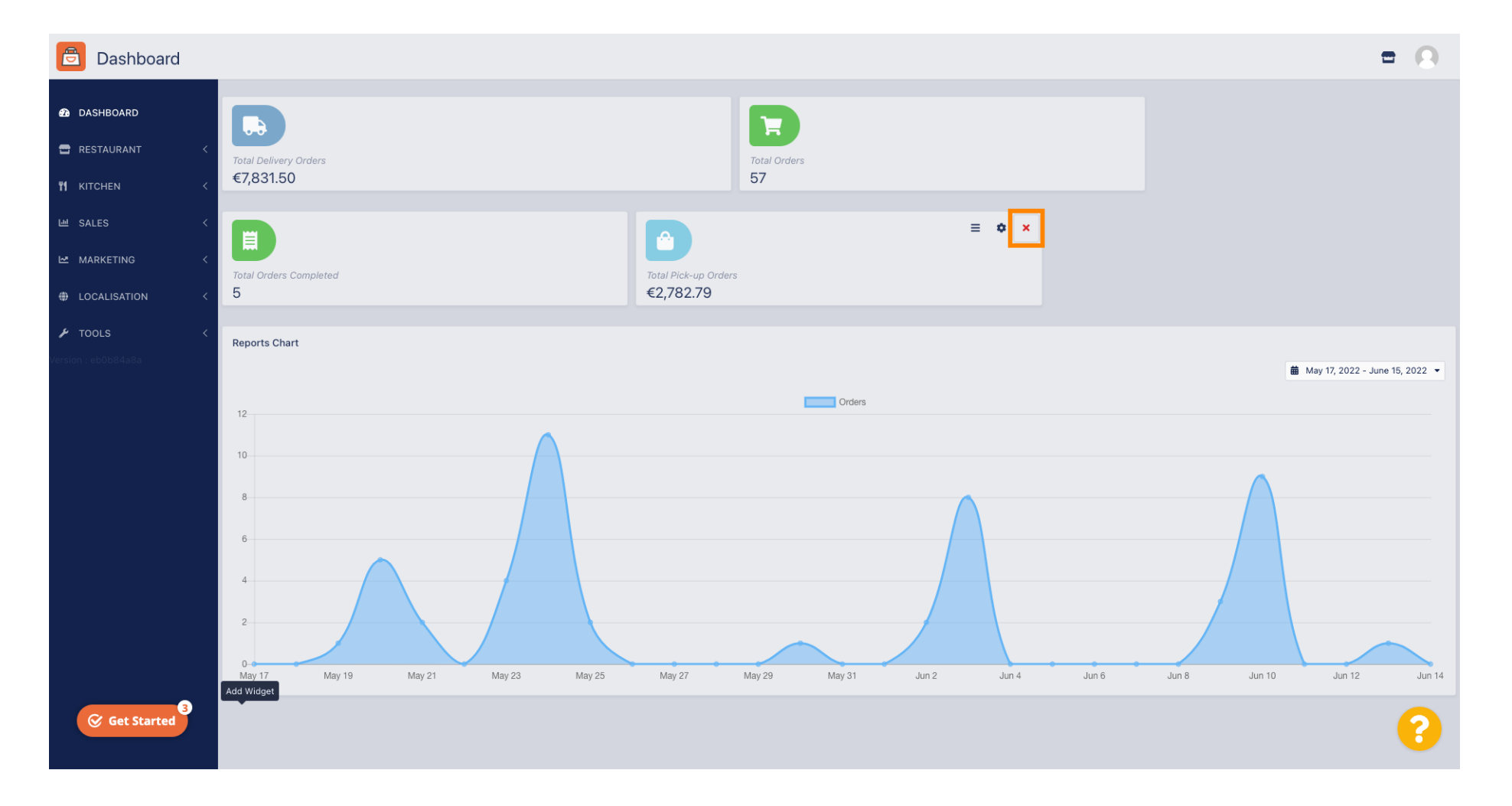

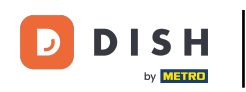

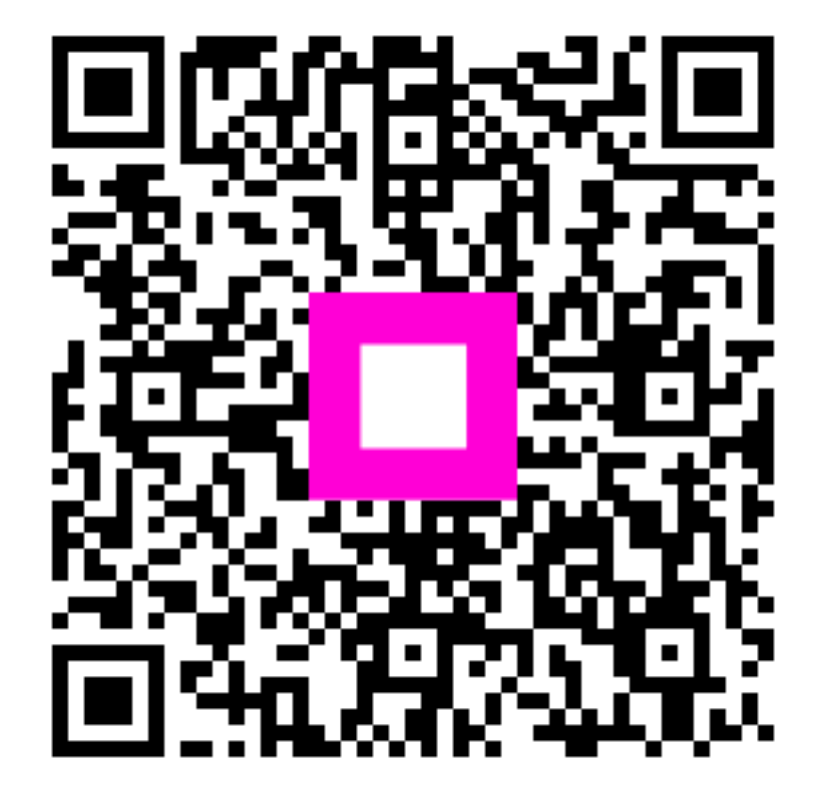

Skenirajte za odlazak na interaktivni player